## CARA MENJALANKAN SISTEM MONITORING LPJU

- 1. Masuk ke halaman website ade-skripsi-monitoring-lpju.online.
- 2. Pada halaman login, mengisi email dan password yang telah terdaftar.

| MA  |                 | *        |
|-----|-----------------|----------|
| 4 × | Login<br>Email  |          |
|     | admin@gmail.com | stimmer. |
|     |                 | ]        |
|     | Login           |          |
|     | N. M. Tak       |          |

3. Setelah masuk ke halaman dashboard, pada bagian lampu, user dapat memantau lampu-lampu yang telah diinputkan untuk dimonitoring.

| Monitoring                         |                                                                                                    | [→Log Out                               |
|------------------------------------|----------------------------------------------------------------------------------------------------|-----------------------------------------|
| MENU 🏷 Dashboard 🧄                 | Monitoring Lampu 🛆 Senser Lampu 3 Sedang Mat ( 12/12/2023 )                                                                                                    |                                         |
| _ Lampu<br>_ Lokasi<br>88 Log Data | Lumru 1         200119 FM         Lumru 2         200119 FM         Lumru 3         15030 FM           Sangat Terang         Immediate         Sangat Terang         Immediate         Sangat Terang         Immediate |                                         |
|                                    | Statistik Monitoring                                                                                                    |                                         |
|                                    | 8<br>4<br>4<br>bingu 1 bingu 2 bingu 3 bingu 3 bingu 3 bingu 3 bingu 3 bingu 1 bingu 6 bingu 3                                                                                                    | Can Can Can Can Can Can Can Can Can Can |

4. Pada halaman dashboard bagian lokasi, dengan mengklik pada tombol add lampu, user dapat menginputkan lampu baru dengan memasukkan data seperti nama lampu, distrik dan titik koordinat.

| Monitoring                                                         | =                                                                                                    |           |  |  |  |
|--------------------------------------------------------------------|----------------------------------------------------------------------------------------------------|-----------|--|--|--|
| MENU       Image: Dashboard     Image: Dashboard                   | Lampu 1         Lampu 2         Lampu 3           Ji. Gedonghuning         Ji. Raya Janti         Ji. Raya Janti           34:94:54:95:98:C3         34:94:54:95:98:48         Ji. Raya Janti           -7.80333,110.40227         -7.8028,110.40075         -7.80125,110.40229           DELETE         DELETE         DELETE                                                                                                    | ADD LAMPU |  |  |  |
| Monitoring<br>MENU<br>Pashboard ^<br>Lampu<br>Lokasi<br>B Log Data | E Lokasi Lampu Lampu Lam | €+Log Out |  |  |  |

5. Pada halaman Log Data, user dapat memantau riwayat hasil perekaman data

intensitas lampu.

| Monitoring                        | =                  |                   |                 |           |                         | <b>[→</b> Log Out |
|-----------------------------------|--------------------|-------------------|-----------------|-----------|-------------------------|-------------------|
| MENU<br>Pashboard ~<br>R Log Data | 25 - Pilih Lampu - |                   |                 |           |                         |                   |
|                                   | No                 | MAC               | IP              | Intensity | Issued At               |                   |
|                                   | 1                  | 18:FE:34:D9:23:F2 | 192.168.224.56  | 8         | 2:03:19 PM   12/12/2023 |                   |
|                                   | 2                  | 34:94:54:95:9A:46 | 192.168.224.146 | 7         | 2:03:19 PM   12/12/2023 |                   |
|                                   | 3                  | 18:FE:34:D9:23:F2 | 192.168.224.56  | 8         | 2:03:17 PM   12/12/2023 |                   |
|                                   | 4                  | 34:94:54:95:9A:46 | 192.168.224.146 | 7         | 2:03:17 PM   12/12/2023 |                   |
|                                   | 5                  | 18:FE:34:D9:23:F2 | 192.168.224.56  | 8         | 2:03:15 PM   12/12/2023 |                   |
|                                   | 6                  | 34:94:54:95:9A:46 | 192.168.224.146 | 7         | 2:03:15 PM   12/12/2023 |                   |
|                                   | 7                  | 18:FE:34:D9:23:F2 | 192.168.224.56  | 8         | 2:03:13 PM   12/12/2023 |                   |
|                                   | ٥                  | 04.04.E4.0E.0A.4E | 400 460 004 446 | 7         | 0.00.40 0441 40/40/0000 |                   |